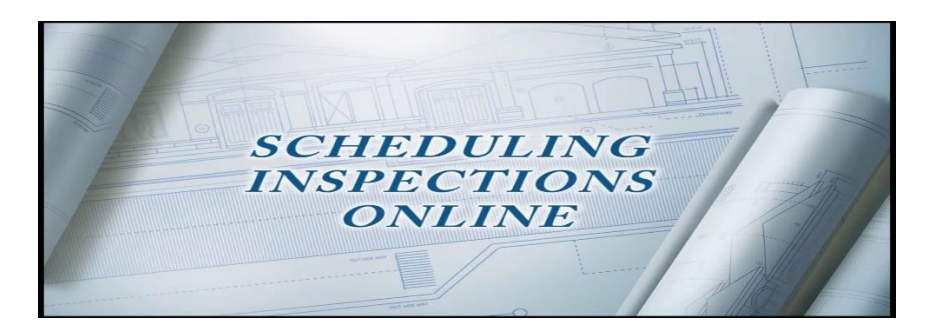

## **Como Solocitar Inspecciones**

Para agendar una inspeccion, debe ir al sitio web de la ciudad de *Piney Point Village*.

Visite <u>www.cityofpineypoint.com</u>

Pase el ratón/haga clic sobre Permits.

Haga clic en Schedule Inspections.

Por favor, asegúrese de llenar toda la información que se solicita.

El sistema requiere la <mark>dirección</mark> donde se va llevar a cabo el trabajo/construcción y el número del <mark>permiso</mark> emitido por la ciudad de Piney Point Village.

Debe seleccionar el tipo de inspección y el subtipo de inspección.

Siempre puede introducir notas adicionales para los inspectores.

Se requiere una dirección de correo electrónico para que podamos enviar al instante los resultados de la inspección.

## Las inspecciones fallidas tienen un costo de \$50.00 dólares y deben ser pagadas antes de volver a presentar su solicitud en línea.

Los resultados de las inspecciones también se ofrecen en el sitio web de la ciudad, y se pueden seleccionar por dirección o tipo de inspección.

Para cualquier otra pregunta, envíe un correo electrónico al departamento de construcción: gquevedo@pineypt.org o assistant@pineypt.org